Subject to update without notice. www.gdu-tech.com Copyright © 2023 GDU-Tech Co.,Ltd

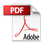

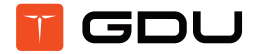

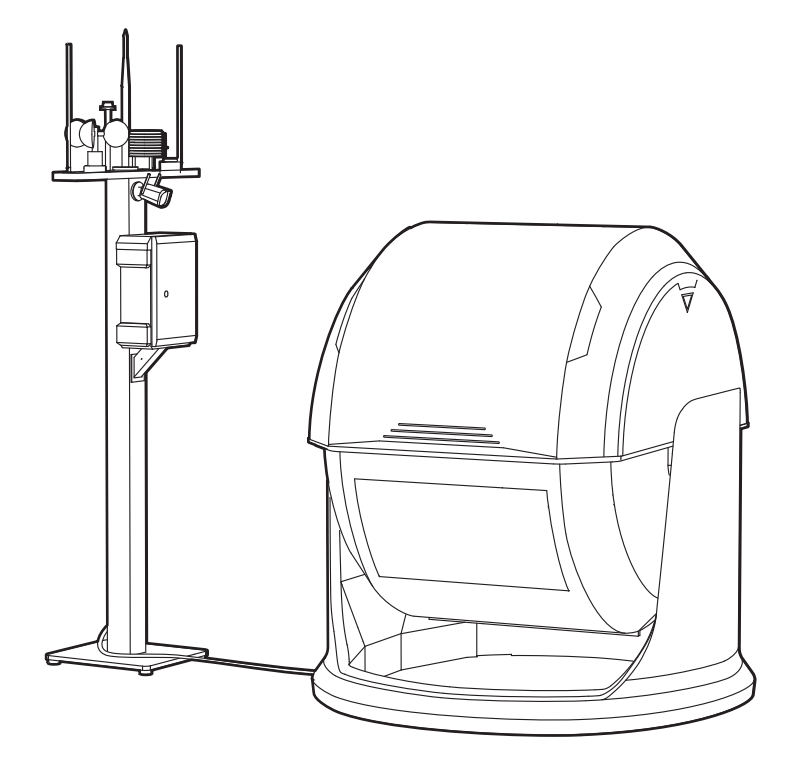

KO1 UAV Automatic Docking Station Product Profile V3.5 2023.12

# CONTENTS

| User Instructions                        | 1  |
|------------------------------------------|----|
| WARNING                                  | 1  |
| Disclaimer                               | 1  |
| Product Profile                          | 2  |
| Introduction of Product Components       | 2  |
| Product features                         | 3  |
| Docking station LED indicators           | 4  |
| Product deployment                       | 4  |
| UAV Automatic Docking Station Management | 6  |
| System login                             | 6  |
| Docking station control                  | 6  |
| Device list                              | 7  |
| Real-time video                          | 7  |
| Mission list                             | 8  |
| Aircraft control                         | 11 |
| Other functions                          | 12 |
| Flight route management                  | 13 |
| Description of adding a flight route     | 13 |
| Selection of docking station             | 14 |
| Flight route name                        | 14 |
| Flight route type                        | 14 |
| Plan flight routes                       | 14 |
| Add a flight route                       | 14 |
| Flight route settings                    | 15 |
| Waypoint settings                        | 15 |
| Mission management                       | 16 |
| Mission creation                         | 16 |
| Mission list                             | 16 |
| Data center                              | 17 |
| Deletion and download buttons            | 17 |

| Docking station settings18                                            |
|-----------------------------------------------------------------------|
| Aircraft settings                                                     |
| Docking station settings                                              |
| Battery settings                                                      |
| Payload settings22                                                    |
| RTK settings                                                          |
| Version information23                                                 |
| Docking station logs                                                  |
| Aircraft logs                                                         |
| System update                                                         |
| Setting Advanced Networking Mode (GDU UVER Intelligent Management     |
| and Control Platform)25                                               |
| Using the Docking Station's Management System for Firmware Upgrades25 |
| Online Update25                                                       |
| Offline Update25                                                      |
| Appendix26                                                            |

# **User Instructions**

# WARNING

Thank you for using this product. This product is a special electronic product. Improper operation may result in property damage, personal injury, or even death. The user will bear the legal consequences of these actions. This product must not be used by juveniles under the age of 18. In order to ensure a positive operating experience and to protect your personal safety, please carefully read the following documents before use:

Product Profile of UAV Automatic Docking Station Operation Guide of Docking Station Version Item List

This document is subject to updates without notification. Please refer to the latest version at www. gdu-tech.com.

# Disclaimer

Before using this product, please carefully read and obey this document and all safety guidelines provided by GDU. Otherwise, it may cause harm to you and people around, or damage this product and surrounding items. By using this product, you have carefully read, understood, recognized, and agreed to this document and all terms and contents in documents related to this product.

You undertake the sole responsibility for using this product and the possible consequences therein. You commit that you will only use this product for purposes that are proper and obey the related rules listed in this article.

Manufacturer is not liable for any damage, injury, or any legal responsibility caused directly or indirectly from the use of this product.

For issues not covered in this disclaimer, please refer to local laws and regulations. In the event of any conflicts between this disclaimer and local laws and regulations, the latter shall prevail.

The final interpretation right for this document and other documents related to this product shall be owned by GDU. This document is subject to updates without notification.

# **Product Profile**

The docking station is an automatic ground facility that assists in UAV full-process operation. Without manual operation interference, this greatly improves full-automatic operation capacity of the UAV. It can be deployed in specific areas including field ground, on top of buildings and pylons.

The UAV is stored in the docking station. When there is a flight request, the UAV automatically takes off from the docking station, and automatically lands in the docking station following completion of the mission. In the docking station, the UAV can automatically charge in preparation for the next mission. With the docking station, the UAV can take off, execute flight missions, land, and return data for storage automatically without manual interference. Ground-to-air communication allows for fully-automatic operation and facilitates UAV routine inspection, 3D mapping, detail inspection and other operations in an unattended manner.

# Introduction of Product Components

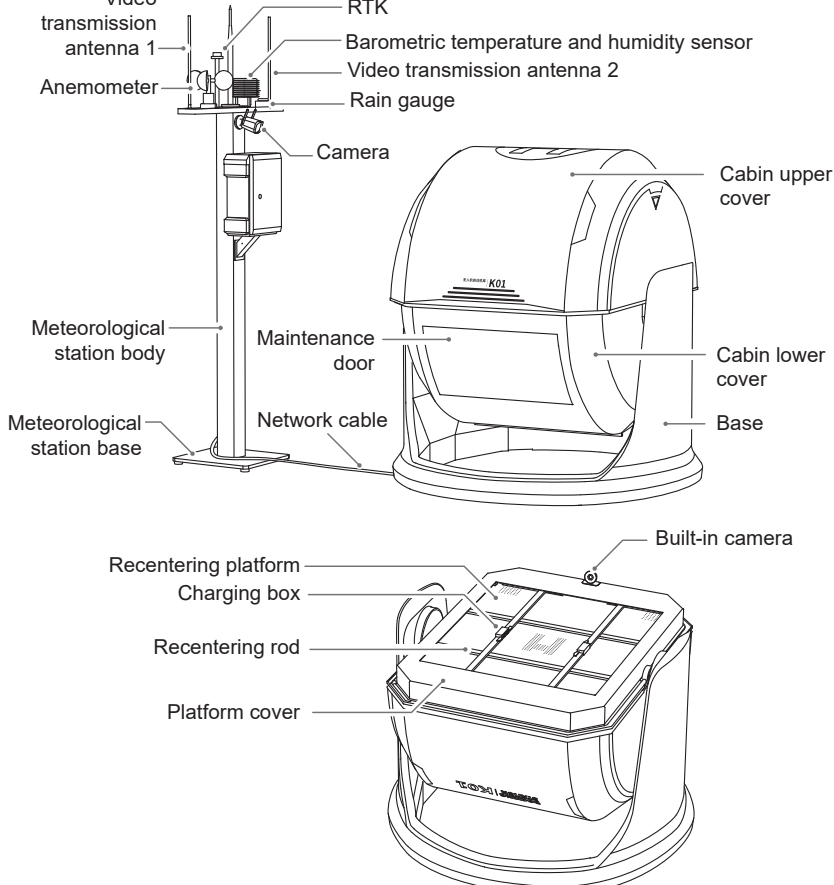

# **Product features**

The docking station weighs about 255kg and can carry a UAV with a maximum inspection radius of 8km. Charging time is about 1 hour, and it can operate at least 12 times each day. The docking station comes with a meteorological station that determines whether to execute a mission based on actual weather conditions. It has an aluminum alloy and steel structure. It is easy to deploy and features a UPS and industrial air conditioner. The product has an IP54 protection rating, and is fire, water-, lightning- and theft-proof.

#### 1. Weather-resistant and wholly-covering top cover

The docking station is designed with a rotatory and wholly-covering top cover. This protects the product against freezing rain and snow, and ensures fast startup and operation in severe conditions.

#### 2. Highly-integrated technology system of UAV and docking station

Using the same technology system, the UAV and docking station modules are highly integrated to fully optimize the link.

3. Accurate landing day and night

Fusion computing of accurate landing and flight control on an onboard platform achieves a higher landing accuracy. Automatic auxiliary light assists with accurate landing.

#### 4. Unattended and automatic operation The UAV can automatically complete complex missions on the operation site in an unattended manner, greatly cutting manpower costs.

#### Onsite monitoring with cloud management Operate as scheduled and return results automatically to command center to manage everything on site thousands of miles away.

#### 6. Up to one hour of single flight time The optimized UAV propulsion system ensures up to one hour of single flight time.

#### 7. Robust operation and compatible with different payloads

The UAV's maximum payload is 2.8kg, and supports a wide range of payloads, including laser radar, 8K visible camera, thermal & visible dual camera, 1K thermal & visible dual camera, quad-sensor camera, etc.

#### 8. 8-km operation radius

The system operation radius reaches 8km. In addition, the UAV has a 4G backup link to ensure the flight safety.

#### 9. Powerful environmental adaptation

The product features an IP54 protection rating, a working temperature range from -35°C~50°C, and automatic temperature control as well as rain and lightning protection to ensure normal operation in severe conditions. The UAV can operate for 5 hours after it is not connected to a power supply.

#### 10. Private deployment

Open cloud API control port, abstract UAV underlying logic, and support of third-party development and private deployment.

#### 11. Open edge computing

The docking station has edge computing extension interfaces in reserve enabling the user's pre-processing of operation data and further improving operation efficiency.

# **Docking station LED indicators**

| LED indicators                            | Description                                                                   |
|-------------------------------------------|-------------------------------------------------------------------------------|
| Solid green                               | Docking station status is normal.                                             |
| Solid red                                 | Docking station status is abnormal.                                           |
| Blink red alternately                     | Aircraft reports an abnormal alert.                                           |
| Blink green alternately                   | Aircraft is executing a mission.                                              |
| Blink red, blue,<br>and green alternately | Aircraft is in the takeoff stage, and user is prompted to keep away.          |
| Blink red, blue,<br>and green alternately | Aircraft is in the accurate landing stage, and user is prompted to keep away. |
| Blink blue alternately                    | Aircraft battery is being charged.                                            |

# Product deployment

The docking station system deployment includes the arrangement and construction of the docking station, meteorological station, and remote control center.

#### 1. Docking station deployment

The docking station can be deployed on the ground, on pylons or on buildings, and must meet the following requirements:

a. Device handling and installation

The device weighs about 255kg, and has push tugs. Coordination is required during handling. The device is shipped in a wooden box, which must be handled with a pallet truck or a forklift. If the device is to be deployed on a building top, a crane is required for hoisting. The ground should be installed with fences.

b. Device deployment space

The installation space of the docking station and meteorological station is 4.5m×2.2m; and 5m×5m space must be reserved as the point of diversion field for UAV. There are no obstructions at the top of the device deployment space, and the docking station and UAV flight area must be mutually visible.

c. Power supply

220V mains supply (grounded) is required. The device's maximum peak power is 1700W (including charging, air conditioner, and device operation).

d.Network

For a better usage experience, upstream and downstream network bandwidth rates no lower than or equal to 20Mbps are recommended. Use the standard RJ45 network ports for connection.

- e. Docking station installation and deployment
  - 1. There are four  $\varphi$ 14 holes on the bottom of the docking station body and four  $\varphi$ 13 holes on the bottom of the meteorological station body. Fix the docking station and meteorological station on a flat ground/cement ground with piers. Select a flat and hard ground for punching and installation.
  - After fixing, connect the meteorological station cable to the corresponding interface of the docking station, and connect the power cables and network cables to the docking station.
  - 3. After the system is powered on, debug the cabin door and place the UAV inside.

#### 2. Remote control center deployment

Configuration requirements for the remote control center:

| Device           | Components           | Requirements                         |
|------------------|----------------------|--------------------------------------|
|                  | CPU                  | Above 8 core and 16 threads          |
|                  | Internal storage     | Above 16GB                           |
| Server computer  | Solid state disk     | 256G                                 |
|                  | Mechanical hard disk | Above 2T                             |
|                  | Operation system     | Above CentoOS 7.5                    |
|                  | CPU                  | Above I5                             |
|                  | Graphics card        | 2G discrete graphics card            |
| Concelo computer | Display              | Dual-screen or triple-screen display |
|                  | Internal storage     | Above 8GB                            |
|                  | Hard disk            | Above 500GB                          |
|                  | Operating system     | Windows 10                           |

Use of a local area network (LAN) or special network is recommended to connect the remote control center and the docking station device for stable connection and lower latency. The required bandwidth for each docking station is no less than 20Mbps.

# **UAV Automatic Docking Station Management**

# System login

The user can visit the UAV Automatic Docking Station Management System through a browser at http://nest.gdu-tech.com/webNest/, enter the distributed account password and enterprise number, then enter the verification code for login.

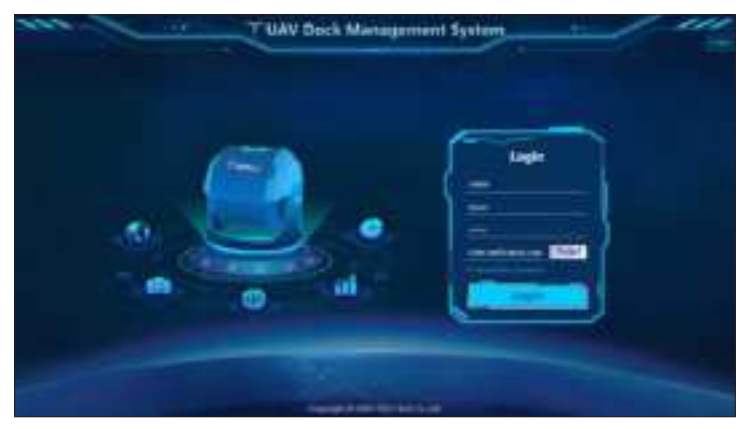

# **Docking station control**

The platform mainly displays the videos inside and outside of the docking station, weather, status and other information, and monitors the UAV's flight videos. It can also assign Control and Management commands at any time, such as turning on/off the docking station, one-button take-off or return of the UAV, control of the gimbal payload, etc. Uniform access and management of the docking station devices and real-time positioning of device location are therefore made available. The device ledgers, operating logs, fault logs, and other data is automatically generated for connected devices.

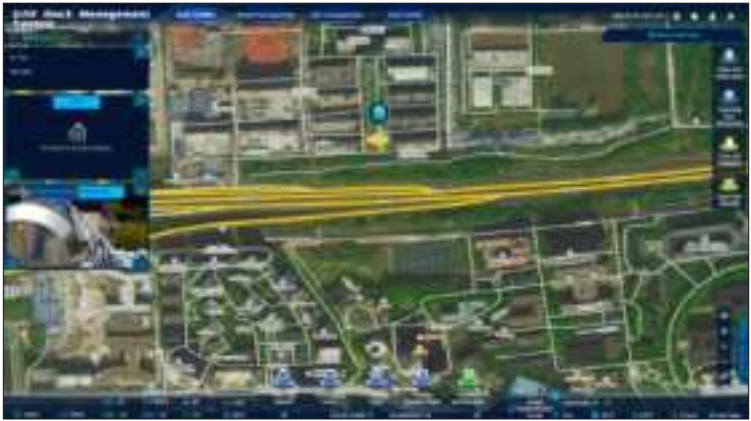

## Device list

Click the Device Name button in the top left corner of the Docking Station Control page, and the popped-up drop-down list will display all docking stations. Select the docking station to view its real-time information at the current position. The map display interface will skip to the deployment location of the current docking station.

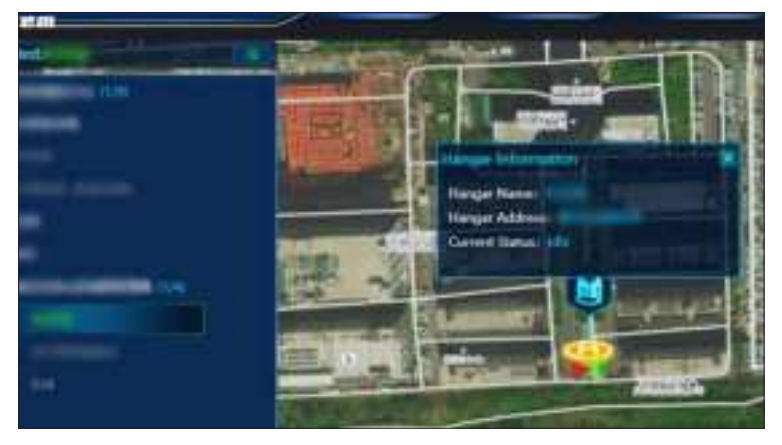

#### **Real-time video**

After a docking station is selected, the interface will display its flight mission, real-time video from UAV and real-time video inside and outside the docking station (note: When the UAV is not powered on, real-time video from UAV is not displayed; when there is no payload, no-payload status will be displayed). Surrounding the video box are the Refresh, Enlarge and Fold buttons. Click once to refresh the real-time video; click once to fold the real-time video interface; and click to switch the map interface to the real-time video interface.

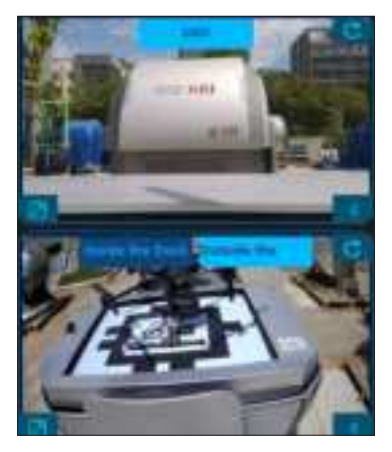

## **Mission list**

After the docking station is selected, the left side of the interface will display the mission list. Click the top right corner of the mission list and the interface will display all missions of the selected docking station, such as mission name, track length, track type, etc. When the mission list interface is unfolded, click to hide the current interface.

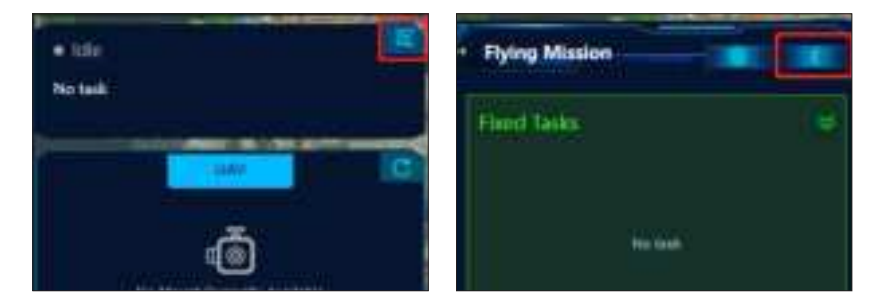

#### **Check mission**

Click the mission name and the map display interface will display the details and track of the selected mission. On the map display interface, click the waypoint to display its detailed information.

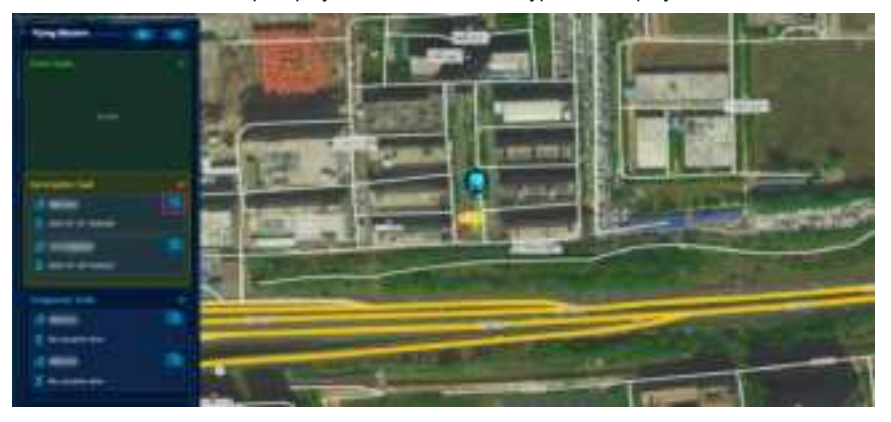

Fixed mission: On the flight mission interface, click the Setting button to set the required flight route to a fixed mission.

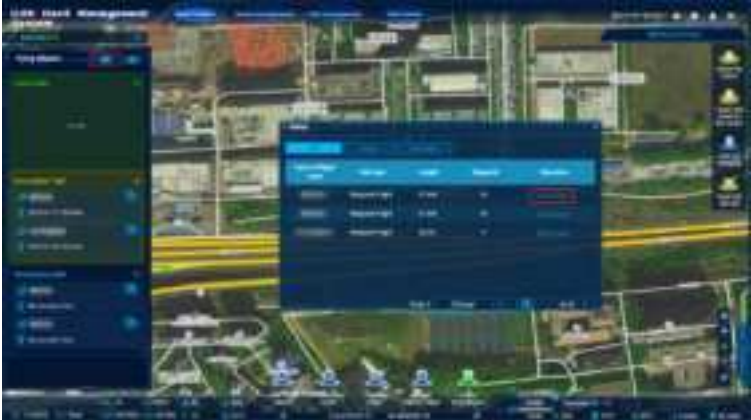

Unfinished mission: Display interrupted or failed missions.

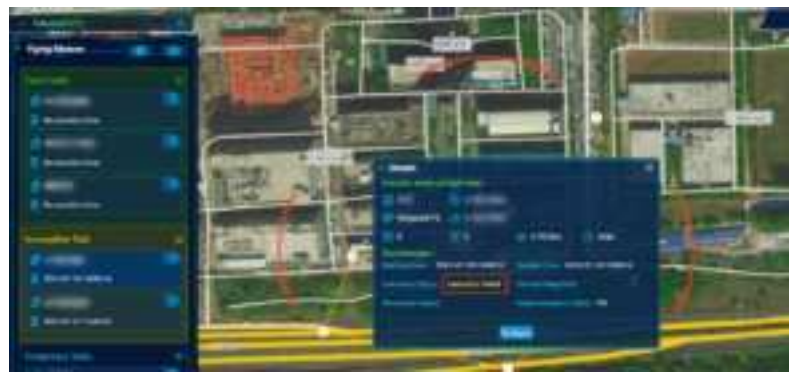

Temporary mission: Display all missions except for fixed missions and unfinished missions. Click the drop-down list to expand all flight missions.

| E binning :      | -                                      |          |
|------------------|----------------------------------------|----------|
| 1 altimate       | · ···································· |          |
| Canada and and a | 1                                      |          |
| and a state      | t Eren                                 | 2 R      |
| Support Sec.     |                                        | <u> </u> |
|                  |                                        |          |
| Therease .       |                                        |          |

#### **Execute mission**

Click "Execute mission" and the platform will enter the configuration page and self-checking status. After the self-check is successful, the UAV can take off and execute the mission.

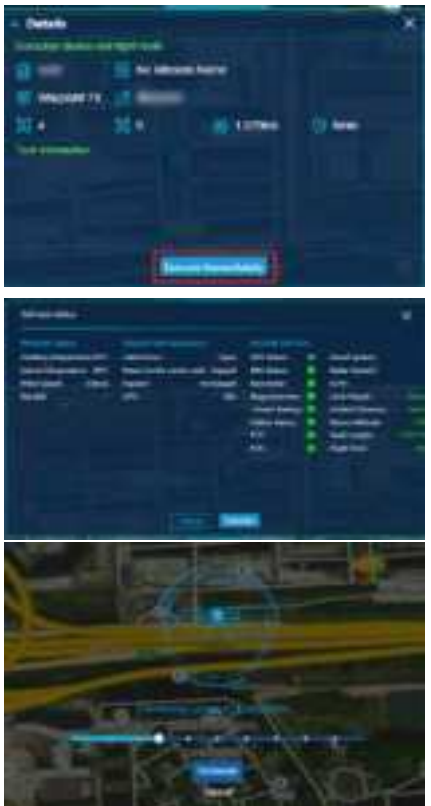

#### Aircraft control

By default, the right side of interface displays the docking station operation parts, where the user can open/close the cabin door, disable recentering, power on the aircraft and enable battery charging. Click the bottom right corner to expand the aircraft control list. When the list interface is unfolded, click to hide the current interface.

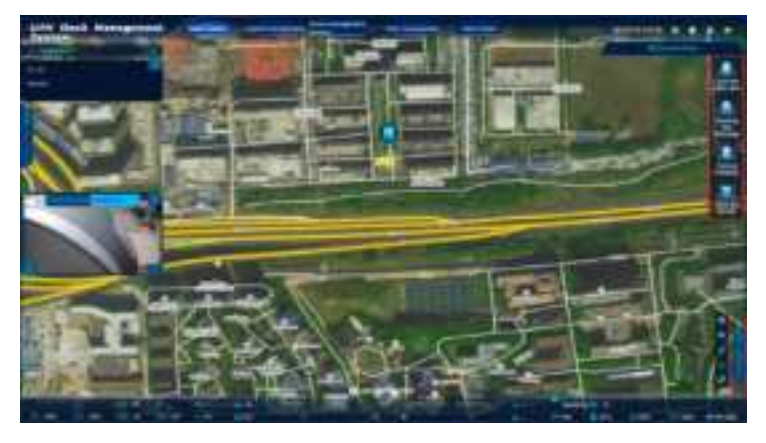

Aircraft control can be switched between automatic and manual control modes. Under automatic control mode, the user can perform one-button take-off, emergent hovering, accurate return and one-button landing, make the aircraft ready to land and return, and control the rights. When the mode is switched to manual control mode, it is necessary to control the aircraft with the manual keyboard.

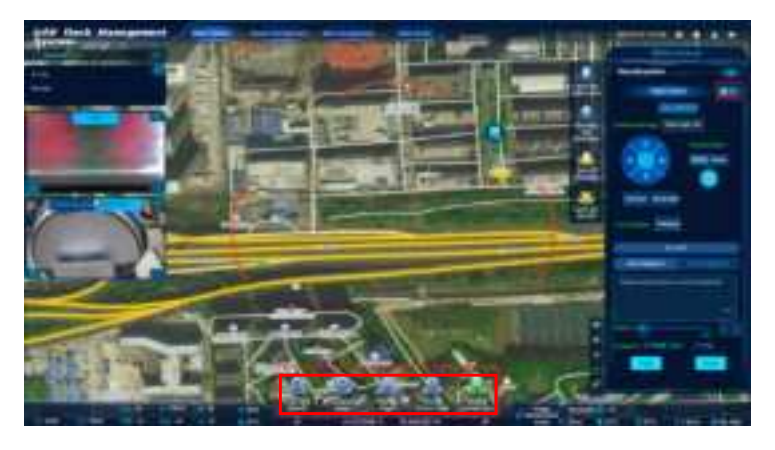

| -                     | He beend            |   |         | ે          |    |
|-----------------------|---------------------|---|---------|------------|----|
| Alocraft turn left- Q |                     |   |         |            | 20 |
|                       | Hillsheiter Million |   | 1000 00 |            | <  |
| CHI -=                | Space               |   | +       | Link right | 1  |
| Desirend              |                     | _ | this as | - )        |    |

## **Other functions**

Place the mouse arrow on the map and scroll up/down with the mouse to adjust the map's size; left click and hold to move the map.

:The blue icon indicates the location of the docking station on the real-time map.

The yellow-black icon indicates the location of the landing point.

The red arrow indicates the aircraft's real-time location.

On the top right corner of the map, the user can perform zoom-in, zoom-out and ranging operations on the map, and automatically position to the selected docking station location. The user can also switch to view no-fly zones, operation mode and map type.

# Flight route management

On the Flight Route Management page, the user can create a docking station flight route, including waypoint flight, orthographic image, oblique photography, etc. Enter the flight route type and flight route name to search.

| Long man | <br>                                     | -                                                                                                    |   |     |                                                                                                    |   |
|----------|------------------------------------------|----------------------------------------------------------------------------------------------------|---|-----|----------------------------------------------------------------------------------------------------|---|
|          |                                          |                                                                                                    | _ |     |                                                                                                    | _ |
|          | 1.1.1.1.1.1.1.1.1.1.1.1.1.1.1.1.1.1.1.1. |                                                                                                    |   |     |                                                                                                    |   |
|          |                                          |                                                                                                    |   |     | Concession in the local division of the local division of the loca |   |
|          |                                          |                                                                                                    |   |     |                                                                                                    |   |
|          |                                          |                                                                                                    |   |     | -                                                                                                    |   |
| 1.00     |                                          |                                                                                                    |   |     |                                                                                                    |   |
|          | - 9-mm                                   | there are                                                                                                    |   |     |                                                                                                    |   |
| 141      | B100000                                  |                                                                                                    |   |     |                                                                                                    |   |
|          |                                          |                                                                                                    | - |     | -                                                                                                    |   |
|          |                                          | there are                                                                                                    |   |     |                                                                                                    |   |
|          |                                          | A Designed to the local division of the local division of the loca |   |     | Conception of the                                                                                                    |   |
| 1.00     |                                          |                                                                                                    |   |     |                                                                                                    |   |
|          |                                          | -                                                                                                    |   |     | a state of the                                                                                                    |   |
| 1.00     |                                          |                                                                                                    |   |     |                                                                                                    |   |
|          |                                          | from the                                                                                                    | - |     | a statistic                                                                                                    |   |
|          |                                          | 1                                                                                                    |   |     | -                                                                                                    |   |
| 1.00     |                                          |                                                                                                    |   |     |                                                                                                    |   |
|          |                                          |                                                                                                    |   | π°- |                                                                                                    |   |

## Description of adding a flight route

Click "Flight route management" -> "Add a flight route" to enter the Track Adding page; after mapping the track, click "Confirm".

| take man | and the statement of the second second second second second second second second second second second second se |        |                                                                                                    | NAME AND ADDRESS OF TAXABLE |              |                |  |
|----------|----------------------------------------------------------------------------------------------------|--------|----------------------------------------------------------------------------------------------------|-----------------------------|--------------|----------------|--|
|          |                                                                                                    |        | Jack Street                                                                                                    |                             |              |                |  |
| -        | -                                                                                                    |        |                                                                                                    |                             | The state of | -              |  |
|          |                                                                                                    |        |                                                                                                    |                             |              |                |  |
|          |                                                                                                    |        |                                                                                                    |                             |              |                |  |
|          |                                                                                                    |        |                                                                                                    |                             |              |                |  |
|          |                                                                                                    |        |                                                                                                    |                             |              |                |  |
|          |                                                                                                    | - Comp | the second second second second second second second second second second second second second second second se                                                                                                    | -                           |              | approximately  |  |
|          |                                                                                                    |        |                                                                                                    |                             |              | Caserman 1     |  |
|          |                                                                                                    |        |                                                                                                    | -                           |              |                |  |
|          |                                                                                                    |        |                                                                                                    |                             |              |                |  |
|          |                                                                                                    |        | 1000                                                                                                    | 1000                        |              | Company of the |  |
|          |                                                                                                    |        | and the second second s |                             |              |                |  |
|          |                                                                                                    |        |                                                                                                    |                             |              |                |  |
|          |                                                                                                    |        |                                                                                                    |                             |              |                |  |
|          |                                                                                                    |        | Transformed in the                                                                                                    |                             |              |                |  |
|          |                                                                                                    |        | the second second second second second second second second second second second second second second second s                                                                                                    |                             |              |                |  |
|          |                                                                                                    |        |                                                                                                    |                             |              |                |  |
|          |                                                                                                    |        |                                                                                                    |                             | -            |                |  |

## Selection of docking station

Click the "Docking station" drop-down button and select the docking station to execute the flight route mission.

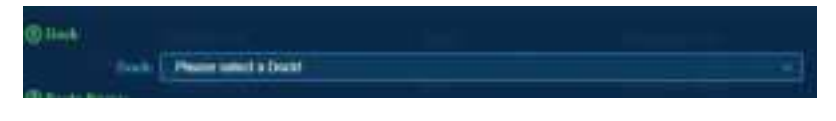

#### **Flight route name**

Click the text box to enter the basic information.

#### Flight route type

Waypoint flight: After planning a waypoint, the UAV can automatically fly to all waypoints to complete the preset flight track and flight actions.

Orthographic image: It is used for flight route planning when the area requires 2D mapping. Tilt model: It is used to conduct flight route planning when the area requires 3D modeling.

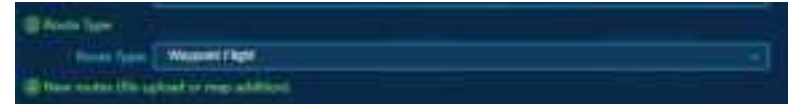

## **Plan flight routes**

For a waypoint flight mission, the flight route is the one formed by the waypoints.

For a mapping mission, the software will automatically plan a flight route based on the parameter settings within the area formed by the boundary points added by the user. The user may add these points based on the methods below:

a. Directly click the location on the map to add a point.

b. Click "Upload file" on the "Add a flight route" interface to import a file. The data in the file will then be changed to points and displayed on the map.

#### Add a flight route

Upload the flight route file or map to add a flight route.

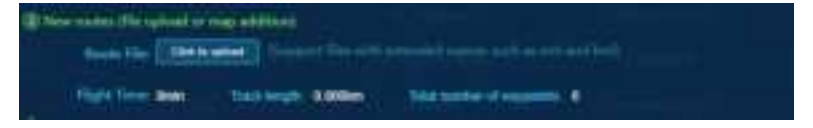

## **Flight route settings**

Enter the basic flight route information.

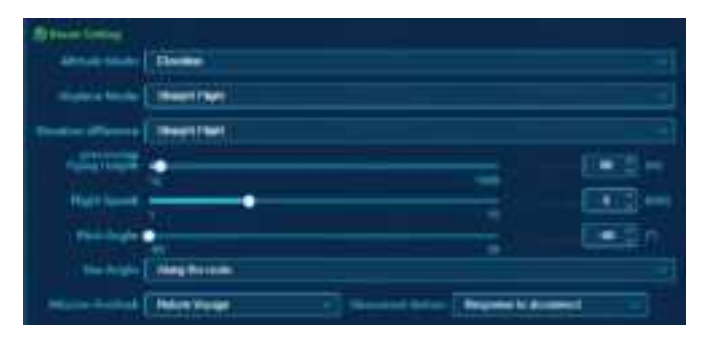

Flight altitude: The flight altitude when the aircraft executes a mission in the flight route ranges from 10 m to 1,500 m, and defaults to 60 m

Flight speed: The flight speed when the aircraft executes a mission in the flight route ranges from 3 m/s to 15 m/s, and defaults to 5 m/s;

Pitch angle: The pitch angle when the aircraft executes a mission in the flight route ranges from -90° to 10°.

When the pitch angle is -90°, the camera faces downwards; when the pitch angle is 10°, the camera faces forwards. The default angle is -90°.

Hover: After a mission is completed, the aircraft will hover at the last waypoint.

Complete mission: The action that the aircraft executes when a flight mission completes.

Lost communication: Select whether lost communication is responded during a flight mission.

#### Waypoint settings

Click and select a waypoint or a boundary point. The selected point is orange, and the non-selected point is white. The user may drag a point to change the flight region's shape or flight route. For a mapping mission, click a blank area on the map to insert a new point.

▲ • The distance between two boundary points in the flight area must not be too close. Otherwise, flight route creation may fail.

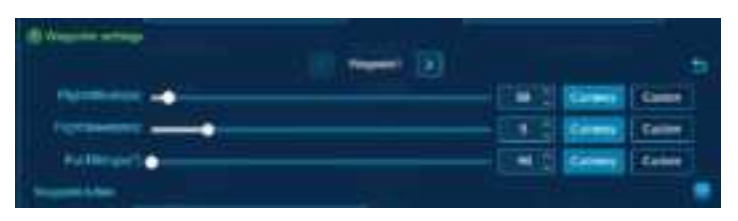

# **Mission management**

## **Mission creation**

| 1  | On th | a Miccion   | Management | intorfaca | click "Croa | ta a Missian" | ' to ontor t | ho Edit m | noda |
|----|-------|-------------|------------|-----------|-------------|---------------|--------------|-----------|------|
| ۰. | Onu   | 6 101331011 | management | intenace, | CIICK CIEd  |               | to enter t   |           | ioue |

| tion raise | management. | <br> |               |      |       |
|------------|-------------|------|---------------|------|-------|
|            |             |      | -             |      | _     |
| -          |             | <br> |               | <br> |       |
|            |             |      | -             |      |       |
|            |             | -    | -             |      |       |
|            |             |      |               |      |       |
|            |             |      |               |      |       |
|            |             |      | Taxa I Summer |      |       |
|            |             |      | -             |      |       |
|            |             |      |               |      |       |
|            |             |      |               |      |       |
|            |             |      | -             |      |       |
|            |             |      |               |      |       |
|            |             |      |               |      |       |
|            |             |      | and you want  |      |       |
|            |             |      |               |      |       |
|            |             |      | -             |      |       |
|            |             |      |               |      |       |
|            |             |      | -             |      | stati |

2. On the Mission Creation interface, the user can select the mission name, docking station, flight route type and flight route name, and enter the execution method. Execution methods include immediate execution and timed execution.

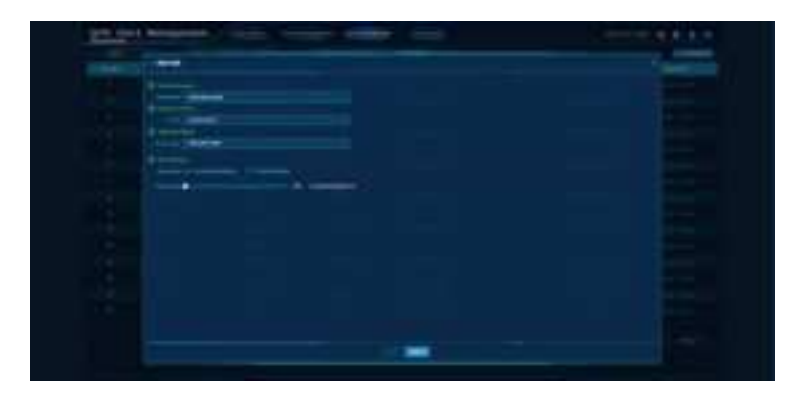

## **Mission** list

The Mission Management page displays the search box where the user can search for the docking station, mission type, mission status, mission name and flight route name.

Constanting of the Charles States They have

# Data center

The data center mainly displays images and videos taken and recorded by different docking stations during each flight for uniform management. The user can enter the start time, end time and docking station name to search.

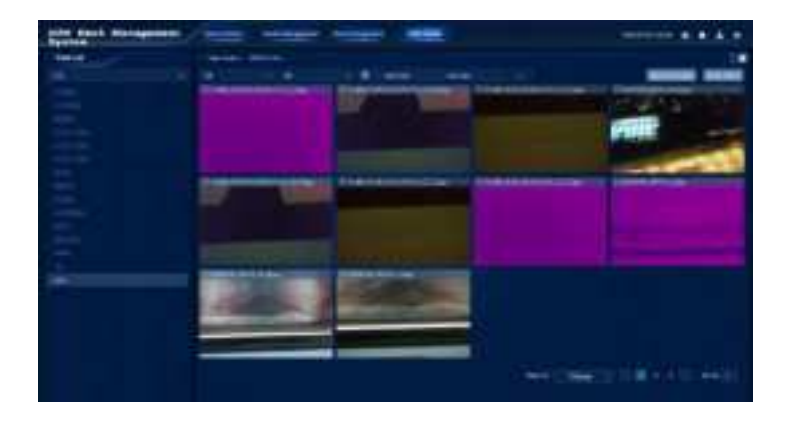

## **Deletion and download buttons**

By clicking the button, the user can delete and download the result files.

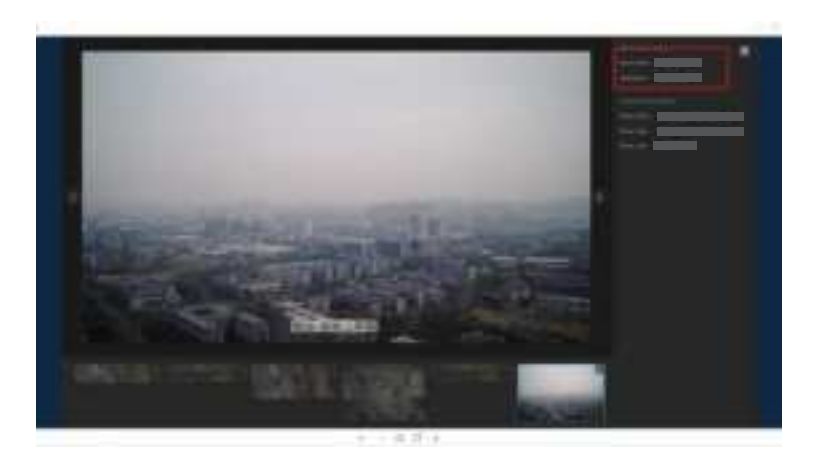

# **Docking station settings**

The user can click the Settings button on the top right corner to skip to System Settings.

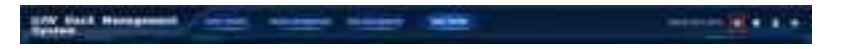

#### **Aircraft settings**

#### **Flight settings**

Set the aircraft's altitude limit, distance limit, return altitude, return speed and lost communication action.

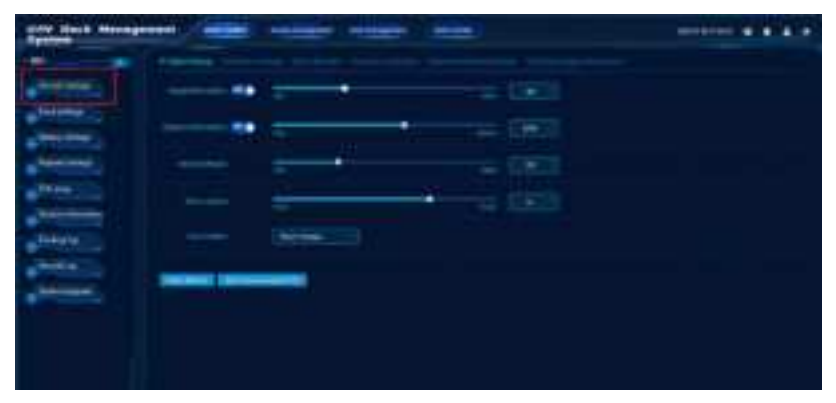

#### Sensor settings

Set the aircraft's obstacle avoidance strategy, including braking enabling/disabling, horizontal obstacle avoidance, vertical obstacle avoidance, landing assistance and obstacle detection during return.

| UND Dart Hantys   | and ( sales in the | and states in such |      |
|-------------------|--------------------|--------------------|------|
| -                 |                    |                    |      |
| animati<br>Manada | 2                  |                    | <br> |
| No.               |                    |                    |      |
| and and<br>Second | 10 E               |                    |      |
|                   |                    |                    |      |

#### IMU calibration

The user can click "Start calibration" and follow the prompts to complete the UAV's attitude setting and complete the calibration.

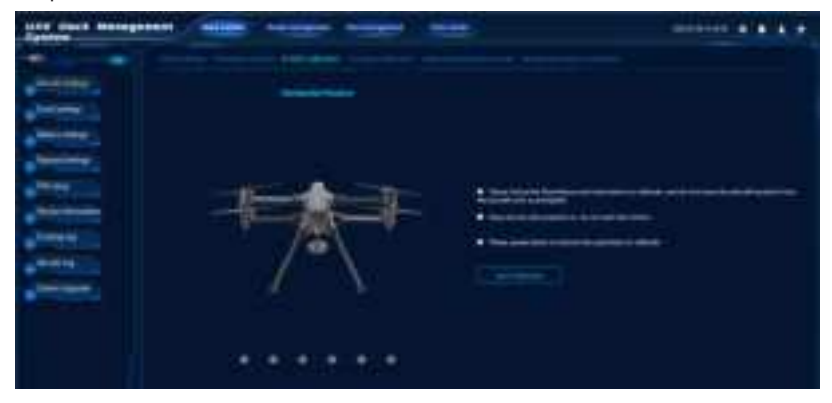

#### **Compass calibration**

The user can click "Start calibration" and follow the prompts to complete the UAV's attitude setting and complete the calibration.

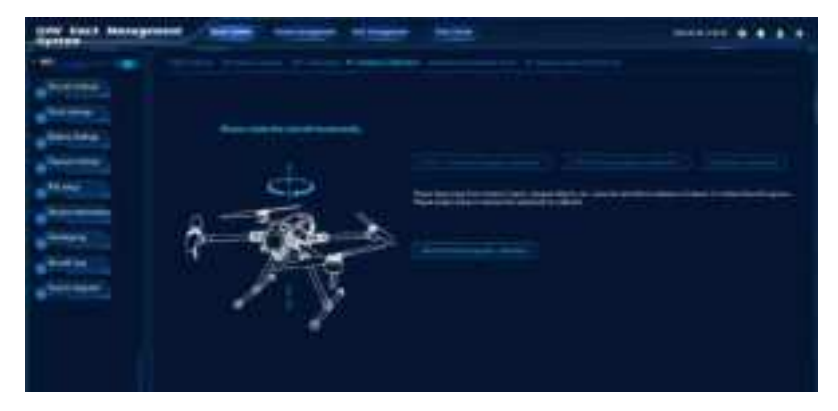

#### Advanced networking mode

The user can select the control mode: one-control-one and two-control-one, and display the current pairing status.

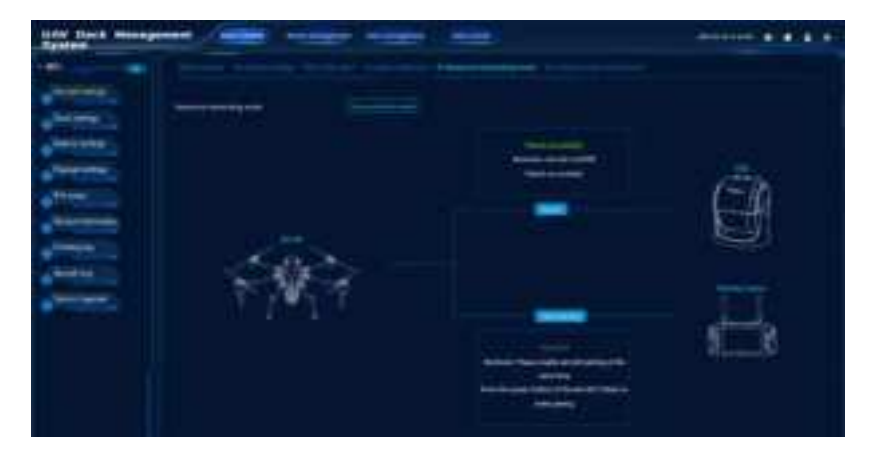

#### 4G backup video transmission

Set the video transmission mode and related parameters, of which manual and automatic modes are available.

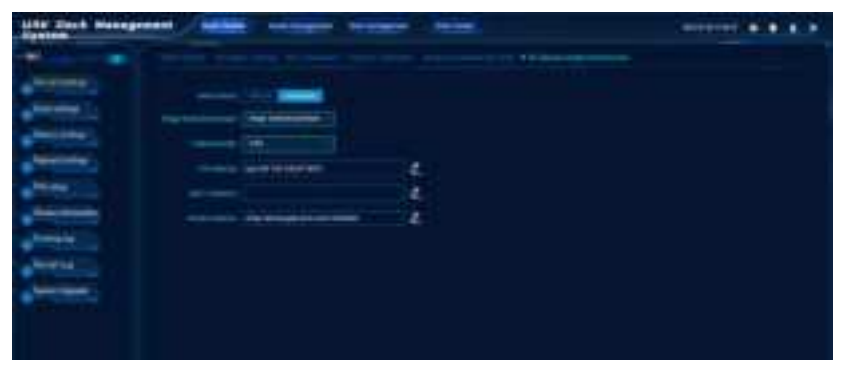

## **Docking station settings**

Display the ready-to-land point setting, electric fence, authorization setting, operation and maintenance management, and power supply management (docking station enabling/disabling).

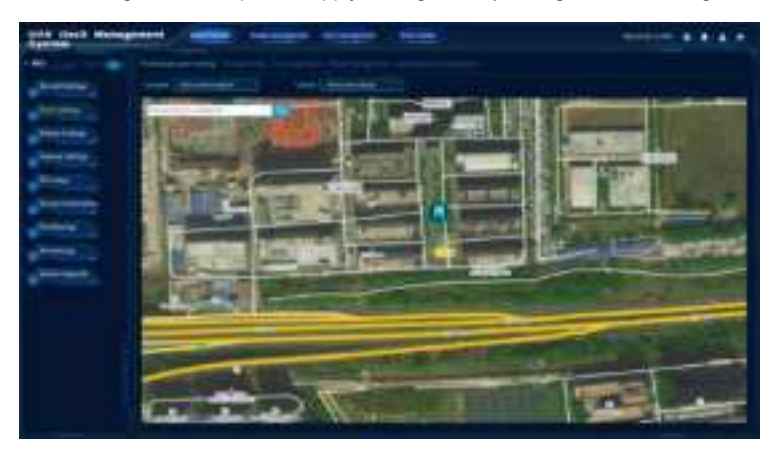

## **Battery settings**

Display the low battery alert and emergency low battery alert value.

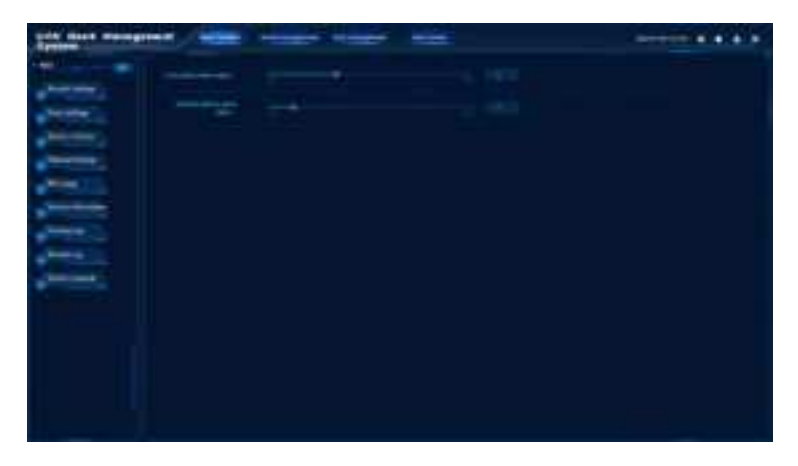

## **Payload settings**

Display the current payload of the UAV.

▲ • Notes: This option is not displayed when the UAV has no payload.

| And that being store / billion |  |
|--------------------------------|--|
|                                |  |

## **RTK settings**

In this interface, the user can set the parameters and modes related to RTK.

| tion their management                                                                                                    | - | the second states and second |       |
|----------------------------------------------------------------------------------------------------|---|------------------------------|-------|
| -                                                                                                    |   |                              |       |
| a statements                                                                                                    |   |                              |       |
| A COLORED                                                                                                    |   |                              |       |
| - manage                                                                                                    |   |                              |       |
| Contraction of the local distance of the local distance of the loc |   |                              |       |
|                                                                                                    |   | -                            |       |
|                                                                                                    |   | 144                          | 10000 |
|                                                                                                    |   |                              |       |
| Contraction of the local division of the local division of the loc |   |                              |       |
| and the second second s |   |                              |       |
|                                                                                                    |   |                              |       |
|                                                                                                    |   |                              |       |
|                                                                                                    |   |                              |       |
|                                                                                                    |   |                              |       |
|                                                                                                    |   |                              |       |
|                                                                                                    |   |                              |       |

## **Version information**

Display the current docking station and UAV version information.

| tably duck throughtent | <br>er esse | - |  |
|------------------------|-------------|---|--|
| ITTTTTTTTTT            |             |   |  |

## **Docking station logs**

Click to obtain and upload logs to the platform. Downloading and deletion are supported.

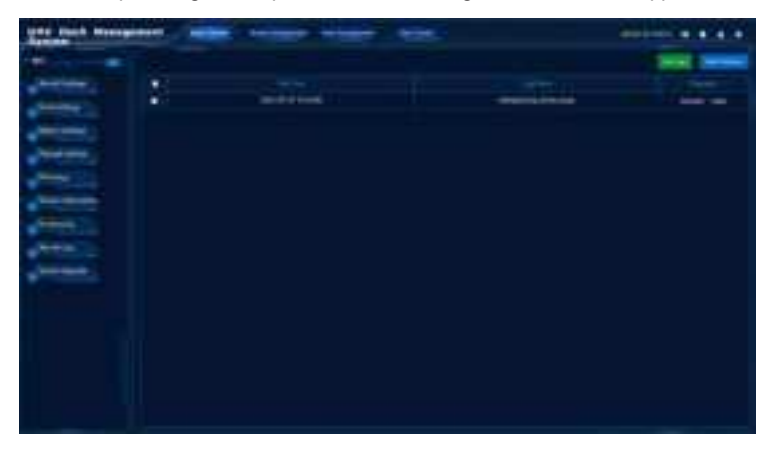

## Aircraft logs

Click to obtain and upload logs to the platform. Downloading and deletion are supported.

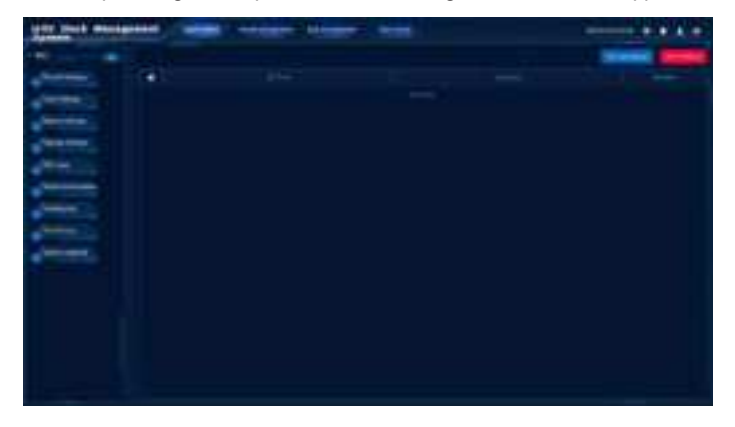

# System update

On this interface, the user can update the platform and hardware system.

| Clinit Bingettin | - |       |             |  |
|------------------|---|-------|-------------|--|
|                  |   |       |             |  |
|                  |   | - 1m  | 1.00        |  |
|                  |   |       | - 2         |  |
|                  |   |       |             |  |
|                  |   |       |             |  |
| and the second   |   |       |             |  |
|                  |   | 100   |             |  |
|                  |   |       |             |  |
|                  |   | 1.00  | 10          |  |
|                  |   |       |             |  |
|                  |   |       |             |  |
|                  |   |       |             |  |
|                  |   |       |             |  |
|                  |   |       |             |  |
|                  |   | a a a | 8<br>8<br>8 |  |

# Setting Advanced Networking Mode (GDU UVER Intelligent Management and Control Platform)

When the S400 is used with the docking station, the docking station can control the aircraft (onecontrol-one mode), or the docking station and remote controller can control the aircraft (two-controlone mode). After pairing, obtain operation permission.

- 1. Run the GDU UVER Intelligent Management and Control Platform.
- 2. Enter the Docking Station Settings page, and select "UAV Settings" → "Advanced Networking Mode" to start pairing the docking station with the aircraft, and then pairing with the remote controller
- 3. Power on the unpaired aircraft, and press the aircraft's power button 8 times continuously (ensuring that the dial button on the aircraft is in STA Status). Select the docking station aircraft, and remote controller, and click "Start Pairing" to complete pairing.
- 4. After pairing the docking station and the aircraft, the remote controller can be paired additionally. After that, use the remote controller to operate the aircraft. Change the networking mode to "two-to-one mode", and select to pair the remote controller. Click "Start Pairing". Simultaneously press and hold both the remote controller's power button and the return button for 5 seconds. At this point, the remote controller's status indicator lights blink alternately, indicating that the remote controller has entered the pairing status. Complete pairing.

# Using the Docking Station's Management System for Firmware Upgrades

- 1. Ensure that the aircraft and the docking station are connected and powered on.
- Enter the GDU UVER Intelligent Management and Control Platform, and select the aircraft to be upgraded. Click "Settings" → "System Upgrade", and upgrade various firmware based on the interface prompts.

# **Online Update**

Online updates are available for the aircraft's platform, visual system, and flight control co-processor. Click "()"one by one to start updating. Ensure that the Internet is connected during updates.

# **Offline Update**

When the Internet is not available, obtain the offline firmware update package from GDU. Then, upload various firmware packages through the GDU UVER Intelligent Management and Control Platform. Click "Update" to complete the update.

# Appendix

Technical specifications of docking station

| Entire Indennie                                                                                                    |                                                                                                    |
|----------------------------------------------------------------------------------------------------|----------------------------------------------------------------------------------------------------|
| Model                                                                                                    | K01                                                                                                    |
| Total weight                                                                                                    | 255KG                                                                                                    |
| External dimensions                                                                                                    | With cabin cover closed: 1460 × 1460 × 1670mm<br>With cabin cover opened: 1460 × 1460 × 1110mm                                                                                                    |
| Installation port                                                                                                    | Bolt fixing                                                                                                    |
| External interface                                                                                                    | RJ45 network interface                                                                                                    |
| Power supply mode                                                                                                    | AC220V. The power supply has over current protection, over temperature protection, and short circuit protection.                                                                                                    |
| Cabin                                                                                                    |                                                                                                    |
| Communication mode                                                                                                    | Ethernet access (10/100/100Mbps Adaptive Ethernet port)                                                                                                    |
| UAV and docking station video transmission delay                                                                                                    | <300ms                                                                                                    |
| Charging mode                                                                                                    | Contact automatic charging                                                                                                    |
| Charging time                                                                                                    | 70 minutes<br>Notes: The aircraft's battery level will be charged from 10% to 90% in an<br>ambient temperature of 25°C.                                                                                                    |
| Industrial air conditioning                                                                                                    | Fitted. The function can be automatically enabled or disabled within a set temperature range.                                                                                                    |
| Video transmission and control distance                                                                                                    | 8km                                                                                                    |
| UPS                                                                                                    | Emergency usage >4H                                                                                                    |
|                                                                                                    |                                                                                                    |
| Power dissipation                                                                                                    | 1700W (peak value)                                                                                                    |
| Power dissipation<br>Operating life                                                                                                    | 1700W (peak value)<br>Up to 2000 flights or 5000 hours of failure-free operation                                                                                                    |
| Power dissipation<br>Operating life<br>Loud-speaker                                                                                                    | 1700W (peak value)<br>Up to 2000 flights or 5000 hours of failure-free operation<br>Fitted                                                                                                    |
| Power dissipation<br>Operating life<br>Loud-speaker<br>Remote controller                                                                                                    | 1700W (peak value)<br>Up to 2000 flights or 5000 hours of failure-free operation<br>Fitted<br>Optional                                                                                                    |
| Power dissipation<br>Operating life<br>Loud-speaker<br>Remote controller<br><b>Operation</b>                                                                                                    | 1700W (peak value)<br>Up to 2000 flights or 5000 hours of failure-free operation<br>Fitted<br>Optional                                                                                                    |
| Power dissipation<br>Operating life<br>Loud-speaker<br>Remote controller<br><b>Operation</b><br>Operation attendance                                                                                                    | 1700W (peak value)<br>Up to 2000 flights or 5000 hours of failure-free operation<br>Fitted<br>Optional<br>Support 24 hours uninterrupted operation                                                                                                    |
| Power dissipation<br>Operating life<br>Loud-speaker<br>Remote controller<br><b>Operation</b><br>Operation attendance<br>Startup time                                                                                             | 1700W (peak value)<br>Up to 2000 flights or 5000 hours of failure-free operation<br>Fitted<br>Optional<br>Support 24 hours uninterrupted operation<br>≤3 minutes                                                                                                    |
| Power dissipation<br>Operating life<br>Loud-speaker<br>Remote controller<br>Operation<br>Operation attendance<br>Startup time<br>Preparation time for<br>operation                                                               | 1700W (peak value)<br>Up to 2000 flights or 5000 hours of failure-free operation<br>Fitted<br>Optional<br>Support 24 hours uninterrupted operation<br>≤3 minutes<br>≤2 minutes                                                                                                    |
| Power dissipation<br>Operating life<br>Loud-speaker<br>Remote controller<br>Operation<br>Operation attendance<br>Startup time<br>Preparation time for<br>operation<br>Accurate landing                                           | 1700W (peak value)<br>Up to 2000 flights or 5000 hours of failure-free operation<br>Fitted<br>Optional<br>Support 24 hours uninterrupted operation<br>≤3 minutes<br>≤2 minutes<br>Feature RTK, accurate landing vision system, and landing accuracy: Landing<br>error ≤±10cm (in windless environments); ≤±20cm (Level-5 wind conditions)                                                                    |
| Power dissipation<br>Operating life<br>Loud-speaker<br>Remote controller<br>Operation<br>Operation attendance<br>Startup time<br>Preparation time for<br>operation<br>Accurate landing<br>Night landing function                 | 1700W (peak value)<br>Up to 2000 flights or 5000 hours of failure-free operation<br>Fitted<br>Optional<br>Support 24 hours uninterrupted operation<br>≤3 minutes<br>≤2 minutes<br>Feature RTK, accurate landing vision system, and landing accuracy: Landing<br>error ≤±10cm (in windless environments); ≤±20cm (Level-5 wind conditions)<br>Fitted with a nighttime precise landing function.               |
| Power dissipation<br>Operating life<br>Loud-speaker<br>Remote controller<br>Operation<br>Operation attendance<br>Startup time<br>Preparation time for<br>operation<br>Accurate landing<br>Night landing function<br>Landing time | 1700W (peak value)<br>Up to 2000 flights or 5000 hours of failure-free operation<br>Fitted<br>Optional<br>Support 24 hours uninterrupted operation<br>≤3 minutes<br>≤2 minutes<br>Feature RTK, accurate landing vision system, and landing accuracy: Landing<br>error ≤±10cm (in windless environments); ≤±20cm (Level-5 wind conditions)<br>Fitted with a nighttime precise landing function.<br>≤3 minutes |

| Meteorological station                                         |                                                                                                    |
|----------------------------------------------------------------|----------------------------------------------------------------------------------------------------|
| Wind speed                                                     | Fitted                                                                                                    |
| Precipitation level                                            | Fitted                                                                                                    |
| Temperature and humidity                                       | Fitted                                                                                                    |
| Atmospheric pressure                                           | Fitted                                                                                                    |
| Camera                                                         |                                                                                                    |
| External camera                                                | Fitted, 1080p                                                                                                    |
| Built-in monitoring camera                                     | Fitted, 1080p                                                                                                    |
| Sensor                                                         |                                                                                                    |
| Smoke sensor                                                   | Fitted. Automatic alarm in the event of fire.                                                                                                    |
| Water logging sensor                                           | Fitted. Automatic alarm in the event of water logging.                                                                                                    |
| Indicator                                                      |                                                                                                    |
| Status indicator                                               | Fitted                                                                                                    |
| Landing platform light band                                    | Fitted                                                                                                    |
| Switch control                                                 |                                                                                                    |
| Emergency maintenance switch                                   | Fitted                                                                                                    |
| Cabin cover manual switch                                      | Fitted                                                                                                    |
| Recentering and extending manual switch                        | Fitted                                                                                                    |
| Control and Management                                         | platform                                                                                                    |
| Background control mode                                        | WEB platform                                                                                                    |
| Remote control power off/on                                    | Fitted                                                                                                    |
| Task management                                                | Flight route planning and task creation, receiving and executing, including manual tasks                                                                        |
| Safe take-off self check                                       | Fitted                                                                                                    |
| Display of real-time status information of the docking station | Fitted, including internal and external real-time monitoring video.                                                                                             |
| Display of UAV real-time status information                    | Fitted, including real-time videos of payloads.                                                                                                    |
| Display of weather status information                          | Fitted                                                                                                    |
| Control and Management<br>function                             | Control and Management functions related to the docking station, UAV,<br>and gimbal, including sensor error alert, maintenance prompt, and other<br>information |
| Result management and                                          | Fitted. Stores images/videos taken by the UAV and other operation results.                                                                                      |
| history playback                                               | docking station status, UAV status, real-time monitoring video of docking station, and real-time flight video of the UAV.                                       |

| Environmental adaptation          |                                                                                                    |
|-----------------------------------|----------------------------------------------------------------------------------------------------|
| Installation environment          | Ground, buildings                                                                                                    |
| Maximum working altitude          | 5000m                                                                                                    |
| Operating temperature             | -35°C to 50°C                                                                                                    |
| Operating humidity                | ≤95%, without condensation                                                                                                    |
| Anti-icing                        | Fitted                                                                                                    |
| Anti-thunder                      | 40 KA (8/20µs waveform)                                                                                                    |
| Anti-aging                        | Fitted. Material and electrical systems can function free of failure for 3 years.                                                           |
| Resistance to shock and vibration | According to the national standard vehicle transport weight                                                                                 |
| IP rating                         | IP54                                                                                                    |
| Safety and certification          |                                                                                                    |
| EMC                               | Conduct anti-electromagnetic interference performance tests based on the DL/T1578-2016 standards, and the test meet the class requirements. |
| FCC ID                            | 2A8WC-K01                                                                                                    |

#### FCC Statement

This equipment has been tested and found to comply with the limits for a Class B digital device, pursuant to Part 15 of the FCC Rules. These limits are designed to provide reasonable protection against harmful interference in a residential installation. This equipment generates uses and can radiate radio frequency energy and, if not installed and used in accordance with the instructions, may cause harmful interference to radio communications. However, there is no guarantee that interference will not occur in a particular installation. If this equipment does cause harmful interference to radio or television reception, which can be determined by turning the equipment off and on, the user is encouraged to try to correct the interference by one or more of the following measures:

- -- Reorient or relocate the receiving antenna.
- -- Increase the separation between the equipment and receiver.
- -- Connect the equipment into an outlet on a circuit different from that to which the receiver is connected.
- -- Consult the dealer or an experienced radio/TV technician for help.

This device complies with part 15 of the FCC Rules. Operation is subject to the following two conditions:

(1) This device may not cause harmful interference, and (2) this device must accept any interference received, including interference that may cause undesired operation.

Changes or modifications not expressly approved by the party responsible for compliance could void the user's authority to operate the equipment.

This device complies with FCC radiation exposure limits set forth for an uncontrolled environment. This device should be installed and operated with minimum distance 20cm between the radiator & your body.